# Exchange auf iOS Mail

TIK-Projekt-Maildoku

Exported on 10/14/2024

# **Table of Contents**

| 1 Deutsch  | <br> | <br>   |
|------------|------|--------|
| 2 Englisch | <br> | <br>10 |

## 1 Deutsch

1. Gehen Sie in den Einstellungen auf Mail

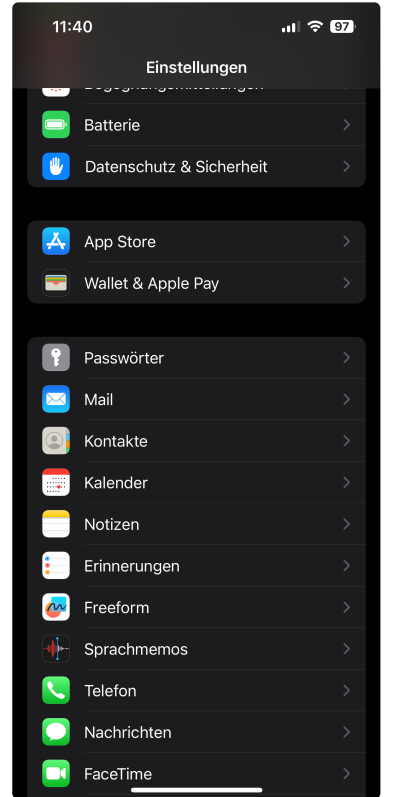

2. Drücken Sie auf "Accounts"

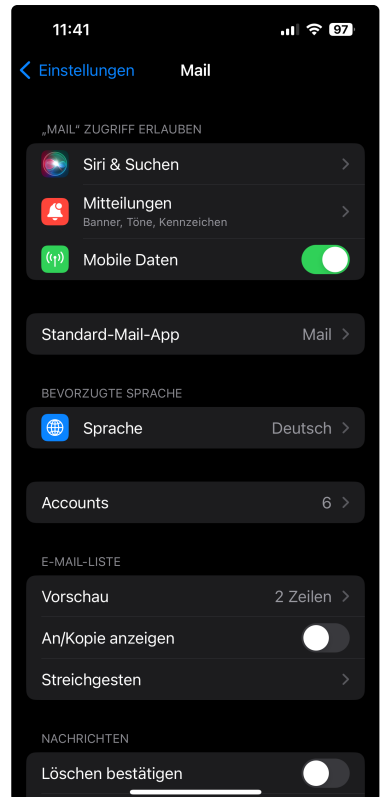

3. Drücken Sie auf "Account hinzufügen"

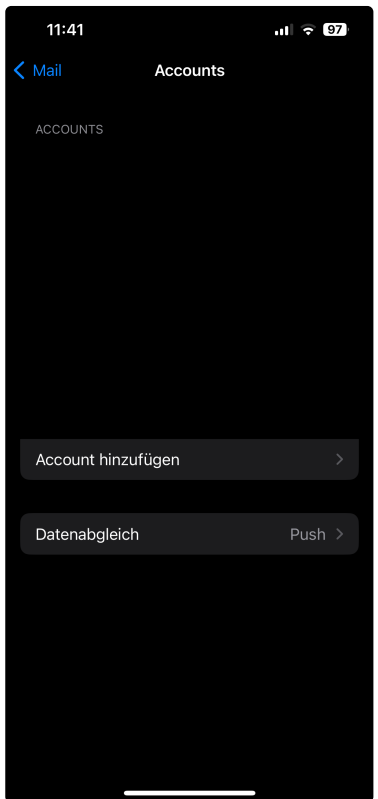

4. Wählen Sie Microsoft Exchange aus

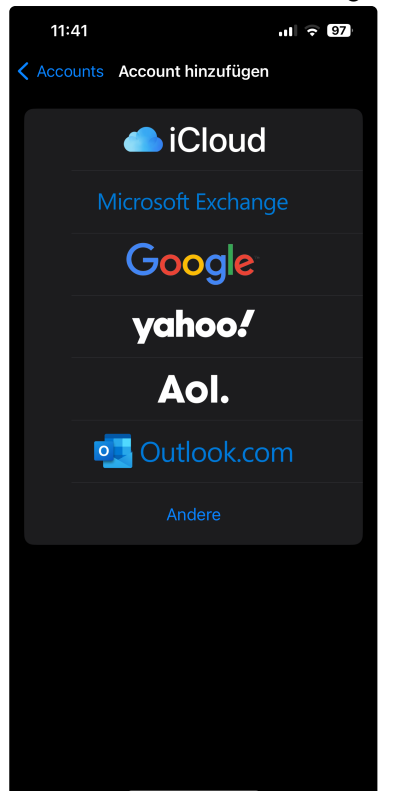

- 5. Geben Sie folgende Daten an:
  - "E-Mail": Ihre vollständige E-Mail-Adresse in folgender Form:
    - **st**\*\*\*\*\*@stud.uni-stuttgart.de<sup>1</sup> (für Studierende)
    - vorname.nachname@institut.uni-stuttgart.de<sup>2</sup> (für Mitarbeitende)
  - "Beschreibung": Wählen Sie aus, unter welchem Namen Ihre E-Mail-Adresse auf Ihrem iPhone erscheinen soll

<sup>1</sup> http://stud.uni-stuttgart.de

<sup>2</sup> mailto:vorname.nachname@institut.uni-stuttgart.de

#### 6. Drücken Sie auf "Weiter"

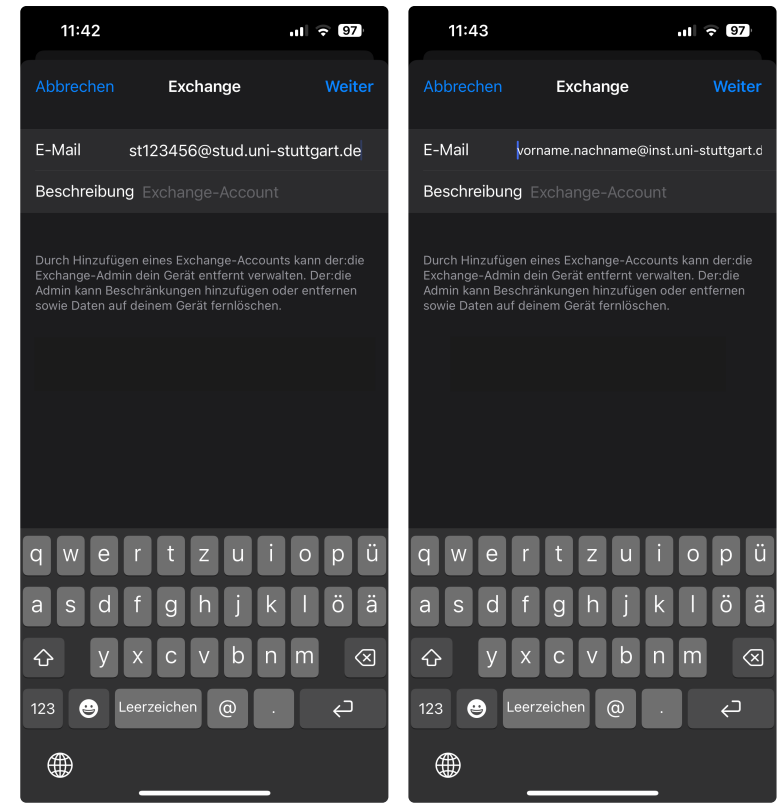

7. Wählen Sie "Manuell konfigurieren" aus

| 11:51                                               |                                                                                                    | ıll 🗟 96)    |  |
|-----------------------------------------------------|----------------------------------------------------------------------------------------------------|--------------|--|
|                                                     | Exchange                                                                                                    |              |  |
| E-Mail                                              | st123456@stud.uni-:                                                                                                    | stuttgart.de |  |
| Beschreibu                                          |                                                                                                    |              |  |
| Durch Hinzuf(<br>Exchange-Adi<br>Admin F<br>sowie D | Inzufügen eines Exchange-Accounts kann d<br>ge-Admin dein Gerät entfernt verwalten. Der<br>Über Microsoft bei deinem<br>"stud.uni-stuttgart.de"<br>Exchange-Account<br>anmelden?<br>Deine E-Mail-Adresse wird an<br>Microsoft gesendet, um deine<br>Exchange-Accountinfos zu finden.<br>Manuell konfigurieren<br>Anmelden |              |  |

8. Geben Sie Ihr **Passwort** an (zusammen mit der **E-Mail-Adresse** und der **Beschreibung** von vorher) und drücken Sie auf "**Weiter**"

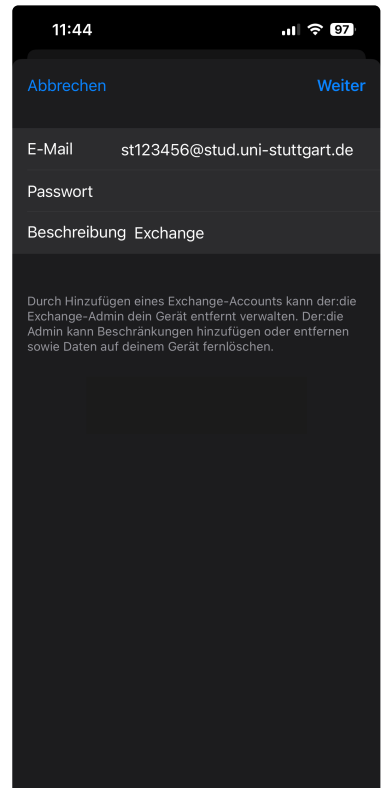

- 9. Geben Sie die folgenden Daten an:
  - "Server": Bitte activesync.uni-stuttgart.de<sup>3</sup> eintragen
  - "Domain": Hier bitte das Feld frei lassen!
  - "Benutzername": Ihre kurze Nutzerkennung in folgender Form:

**ac\*\*\*\*\***@uni-stuttgart.de<sup>4</sup> (für Beschäftigte) **st\*\*\*\*\***@stud.uni-stuttgart.de<sup>5</sup> (für Studierende)

• "Passwort": Geben Sie das dazugehörige Passwort nochmals ein.

4 http://uni-stuttgart.de

<sup>3</sup> http://activesync.uni-stuttgart.de

<sup>5</sup> http://stud.uni-stuttgart.de

10. Drücken Sie auf "Weiter"

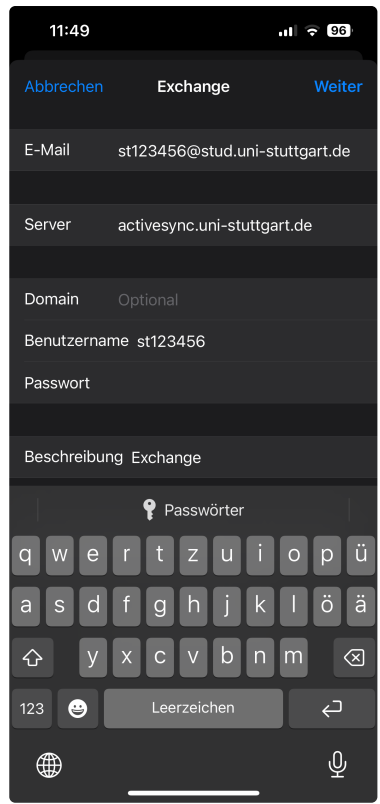

11. Wählen Sie weitere Applikationen aus, die Sie mit Ihrem E-Mail-Account verknüpfen möchten und drücken Sie auf "Sichern"

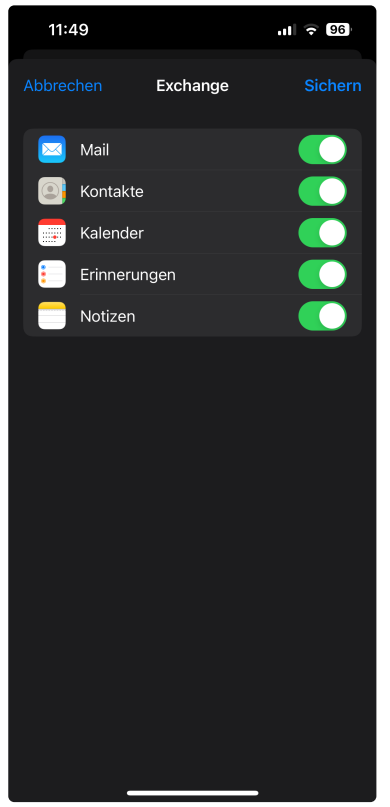

# 2 Englisch

1. Open the Settings app and go to Mail

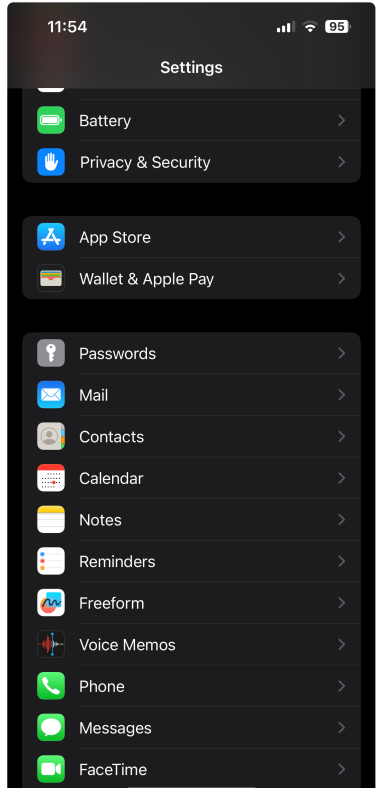

### 2. Press "Accounts"

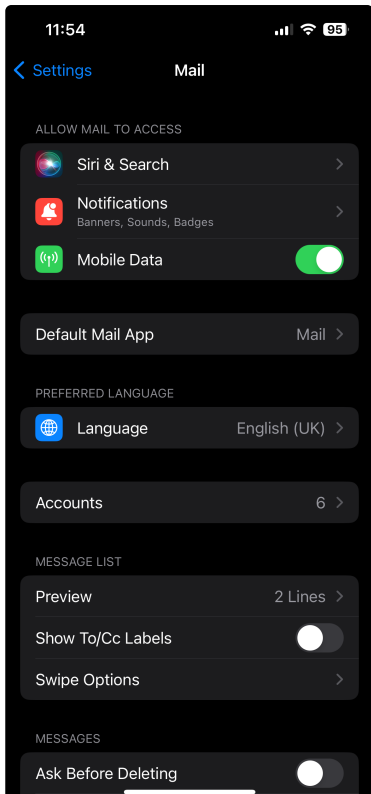

## 3. Press "Add Account"

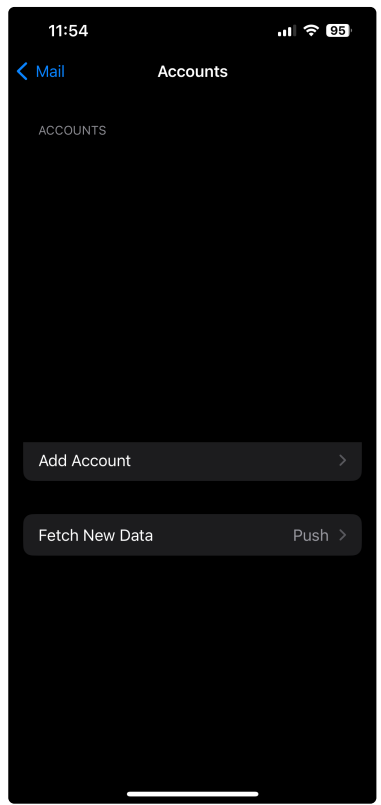

4. Select Microsoft Exchange

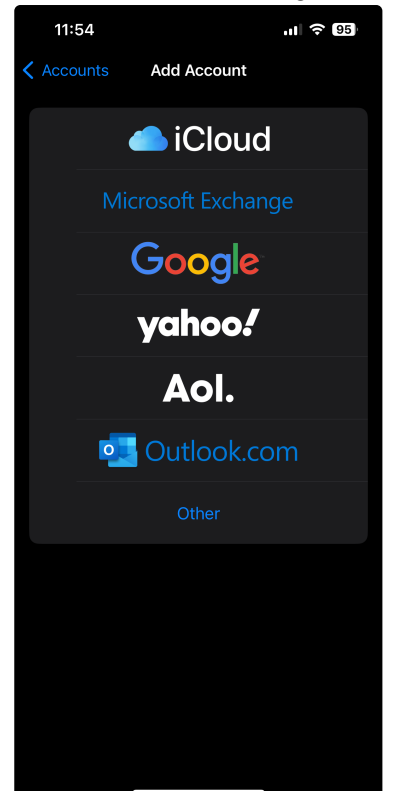

- 5. Enter the following data:
  - "Email": Your complete e-mail address in the following form:
    - **st**\*\*\*\*\*@stud.uni-stuttgart.de<sup>6</sup> (for students)
    - firstname.lastname@institut.uni-stuttgart.de<sup>7</sup> (for employees)
  - "Description": Choose under which name your mail account will appear on your iPhone

<sup>6</sup> http://stud.uni-stuttgart.de

<sup>7</sup> mailto:firstname.lastname@institut.uni-stuttgart.de

#### 6. Press "Next"

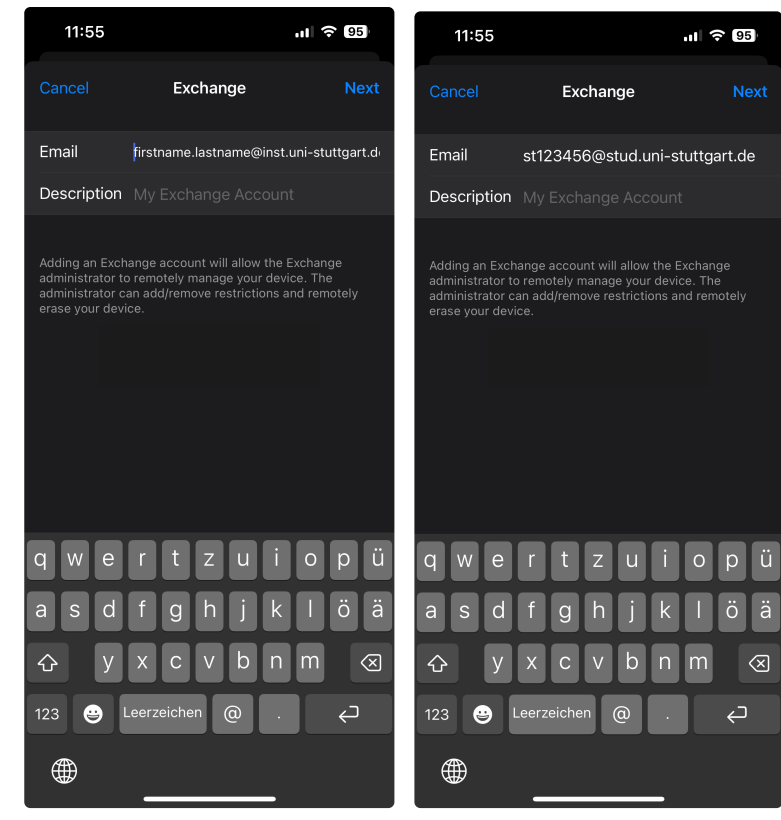

7. Select "Configure Manually"

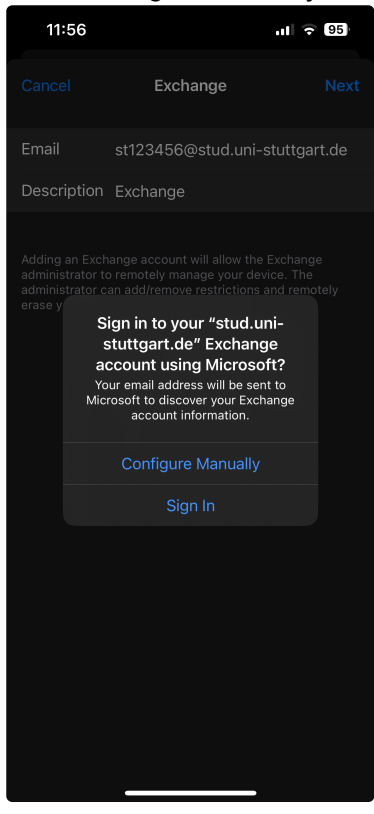

8. Enter your password (along with the email address and description from earlier) and press "Next"

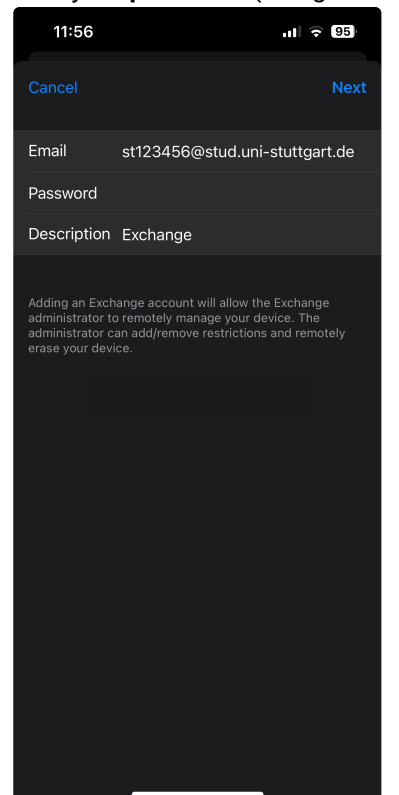

- 9. Enter the following data:
  - "Server": Enter activesync.uni-stuttgart.de<sup>8</sup>
  - "Domain": Please leave this space blank!
  - "Username": Your user ID in the following form:

**ac\*\*\*\*\***@uni-stuttgart.de<sup>9</sup> (für employees) **st\*\*\*\*\***@stud.uni-stuttgart.de<sup>10</sup> (für students)

• "Password": Please enter your password again

<sup>8</sup> http://activesync.uni-stuttgart.de

<sup>9</sup> http://uni-stuttgart.de

<sup>10</sup> http://stud.uni-stuttgart.de

### 10. Press "Next"

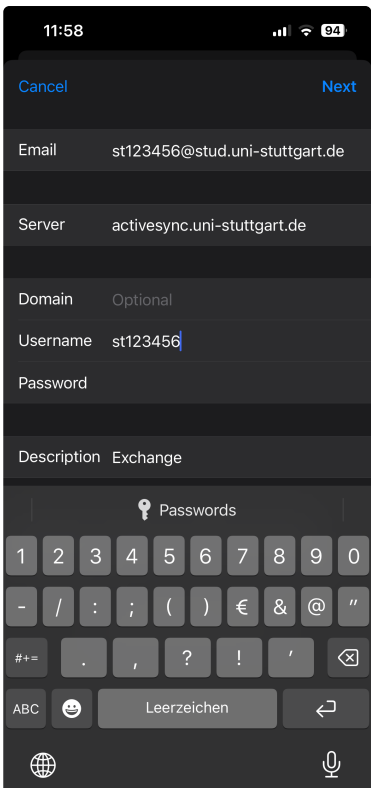

11. Select other applications you want to connect with your mail account and press "Save"

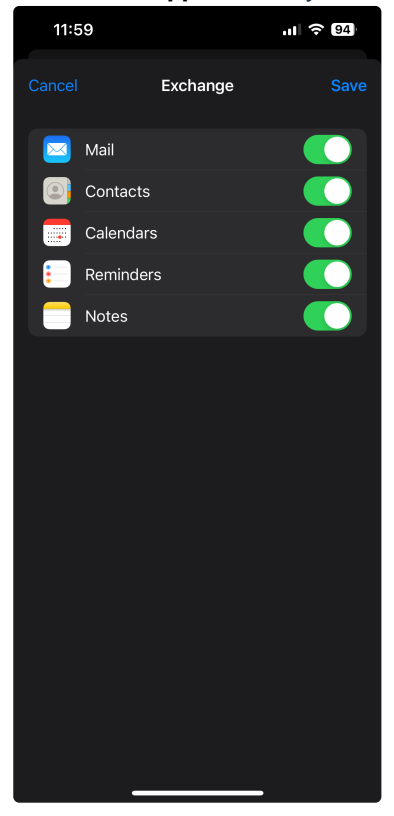